#### ボルト干渉 チェック機能の強化

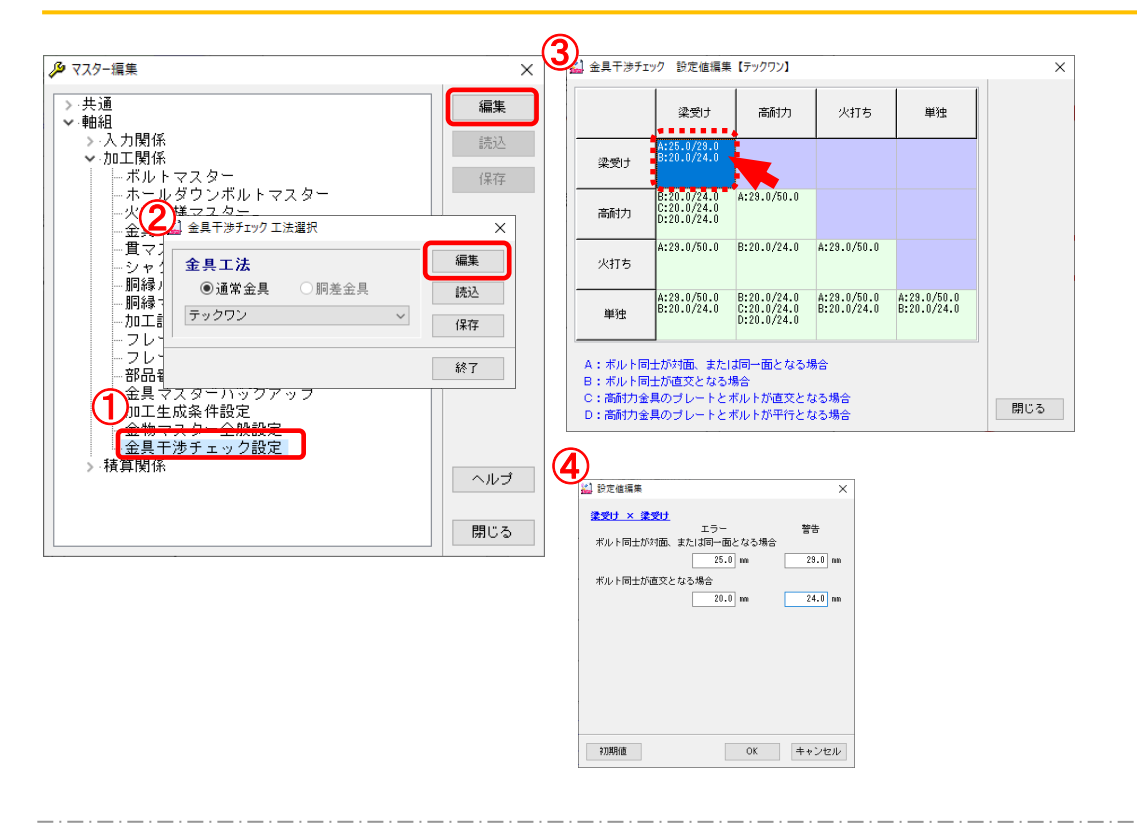

ボルト干渉チェックの対象を拡張し、梁受け金具ボルト、火打ちボルト、単独ボルトなどの干渉チェック ができるようになりました。エラー、警告範囲も任意に設定することができます。

- 「マスター編集」の〔軸組 加工関係 金具干渉チェック設定〕を選択し、「編集」をクリック します。
- ②「金具干渉チェック 工法選択」画面が開きます。工法を選択して「編集」をクリックします。
  読込:他のCADから設定ファイルを読込(インポート)します。
  保存:設定ファイルを保存(エクスポート)します。
  終了:画面を終了します。
- ③「金具干渉チェック 設定値編集」画面が開きます。

設定値を編集する項目をダブルクリックします。

④「設定値編集」画面が開きます。エラー、警告の設定値をそれぞれ入力し「OK」をクリックします。 ※「初期値」をクリックすると、設定変更した値は初期値に変更されます。

## ボルト干渉チェック機能の強化

【チェック値の設定について】

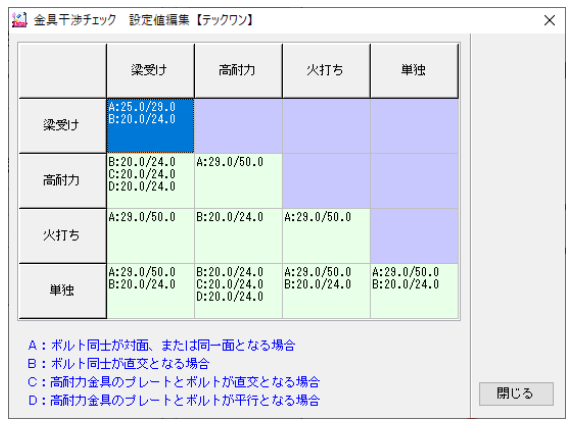

<A> ボルト同士が対面、または同一面となる場合

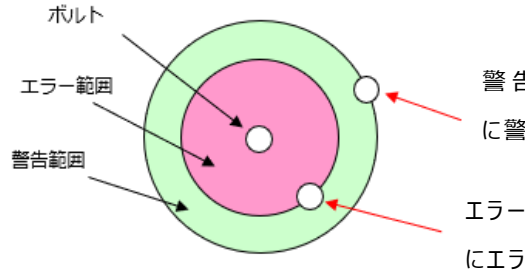

警告範囲内に他のボルト芯が入り込んだ場合 に警告を表示します。

エラー範囲内に他のボルト芯が入り込んだ場合

にエラーを表 示します。

梁受け金具ボルト-梁受け金具ボルト

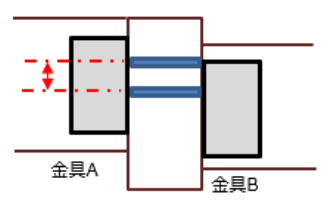

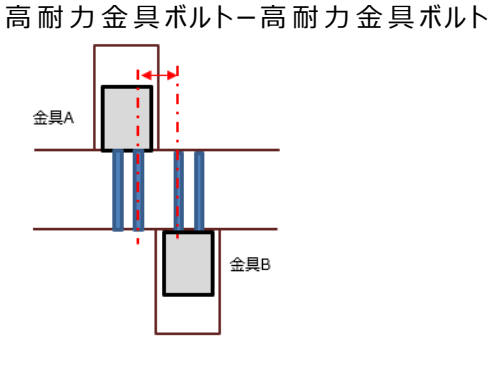

梁受け金具ボルトー火打ちボルト・単独ボルト(側面)

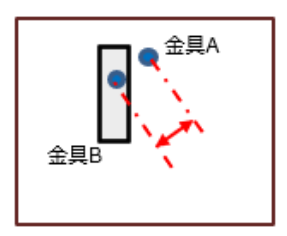

# ボルト干渉 チェック機能の強化

<B> ボルト同士が直交となる場合

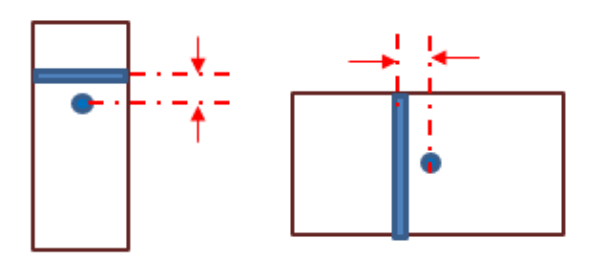

直交するボルト芯~ボルト芯の距離が警告範囲 距離未満になった場合に警告を表示します。 直交するボルト芯~ボルト芯の距離が エラー範囲距離未満になった場合にエラーを 表示します。

梁受け金具ボルトー梁受け金具ボルト

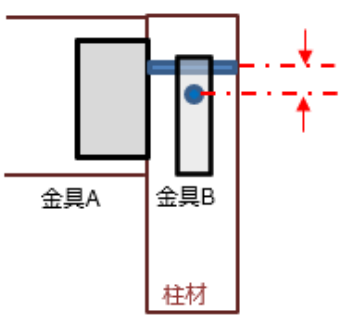

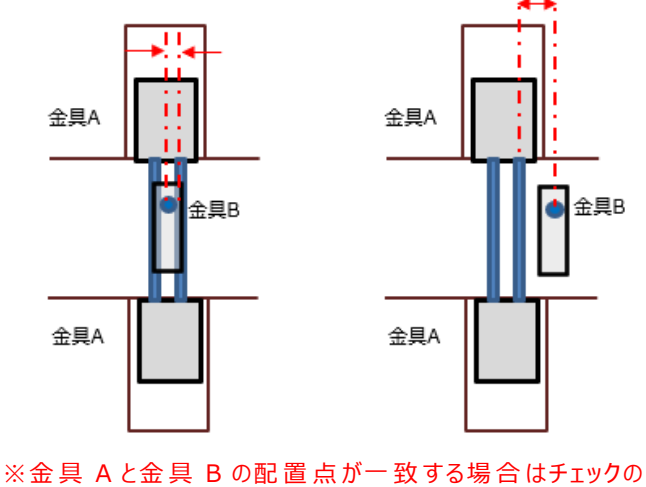

高耐力金具ボルトー梁受け金具ボルト

対象外とします。

梁受け金具ボルトー単独ボルト(柱材)

高耐力金具ボルトー火打ちボルト・単独ボルト(側面)

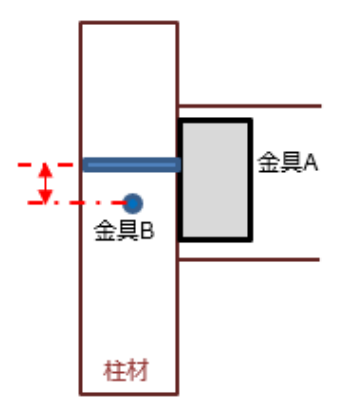

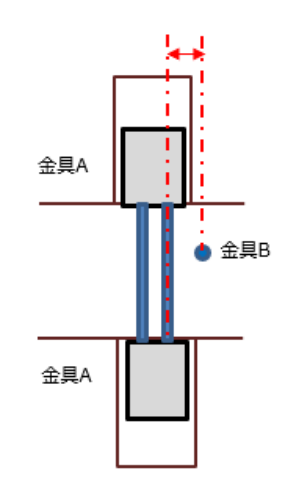

### ボルト干渉チェック機能の強化

金具A

Т

14

火打ちボルトー単独ボルト(上下面) 単独ボルト(側面) – 単独ボルト(上下面)

金具B

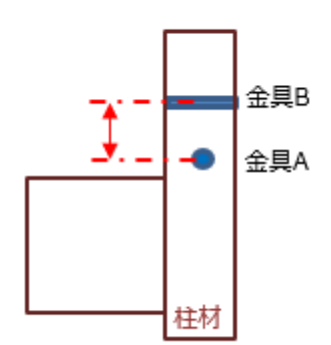

単独ボルト(柱側面) – 単独ボルト(柱側面)

<C> 高耐力金具のプレートとボルトが直交となる場合

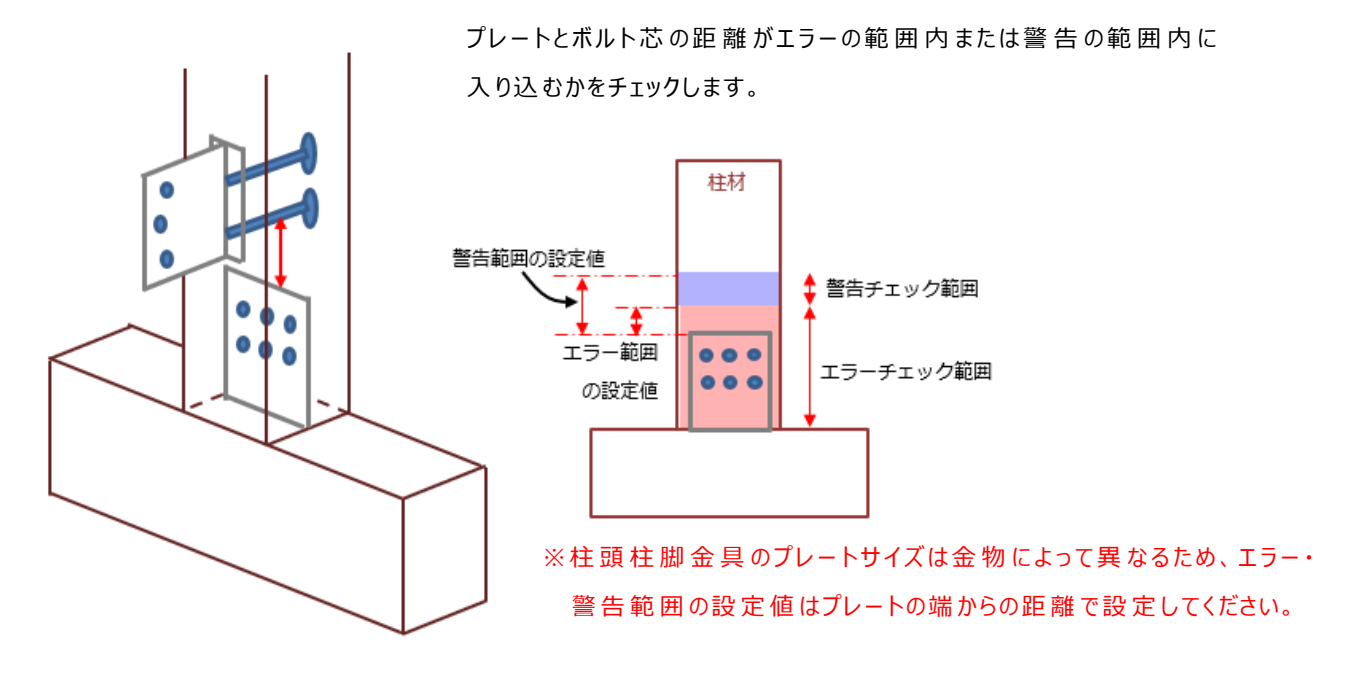

梁受け金具ボルトー高耐力金具のプレート

高耐力金具のプレートー単独ボルト(柱側面)

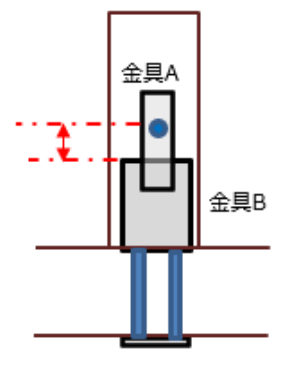

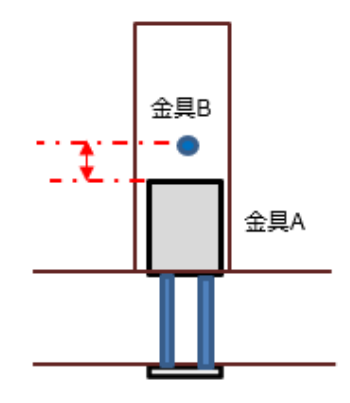

# ボルト干渉 チェック機能の強化

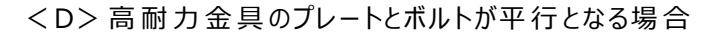

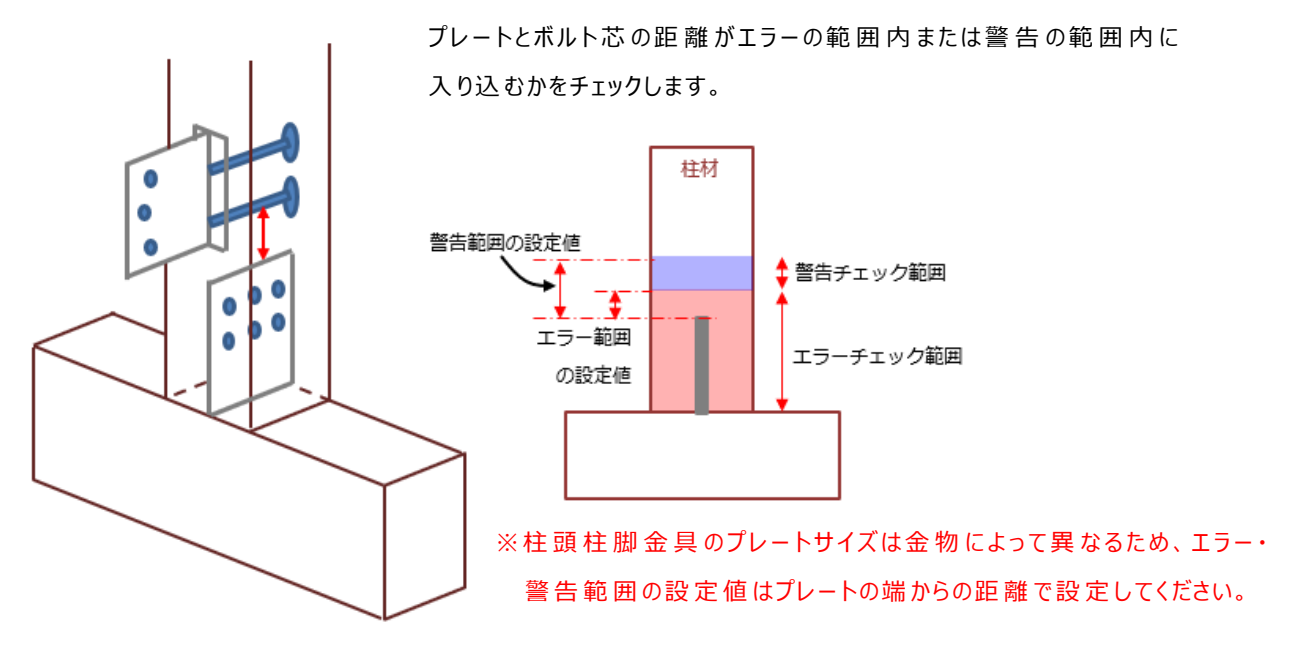

梁受け金具ボルトー高耐力金具のプレート

高耐力金具のプレートー単独ボルト(柱側面)

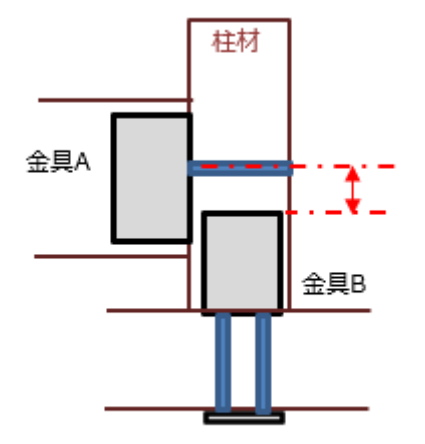

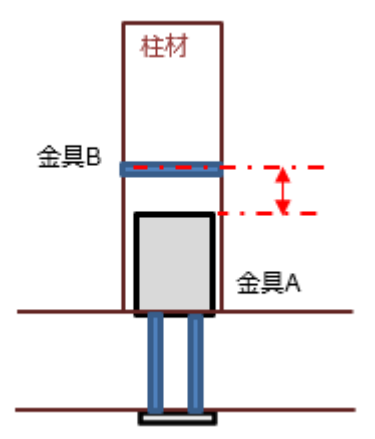

## ボルト干渉チェック機能の強化

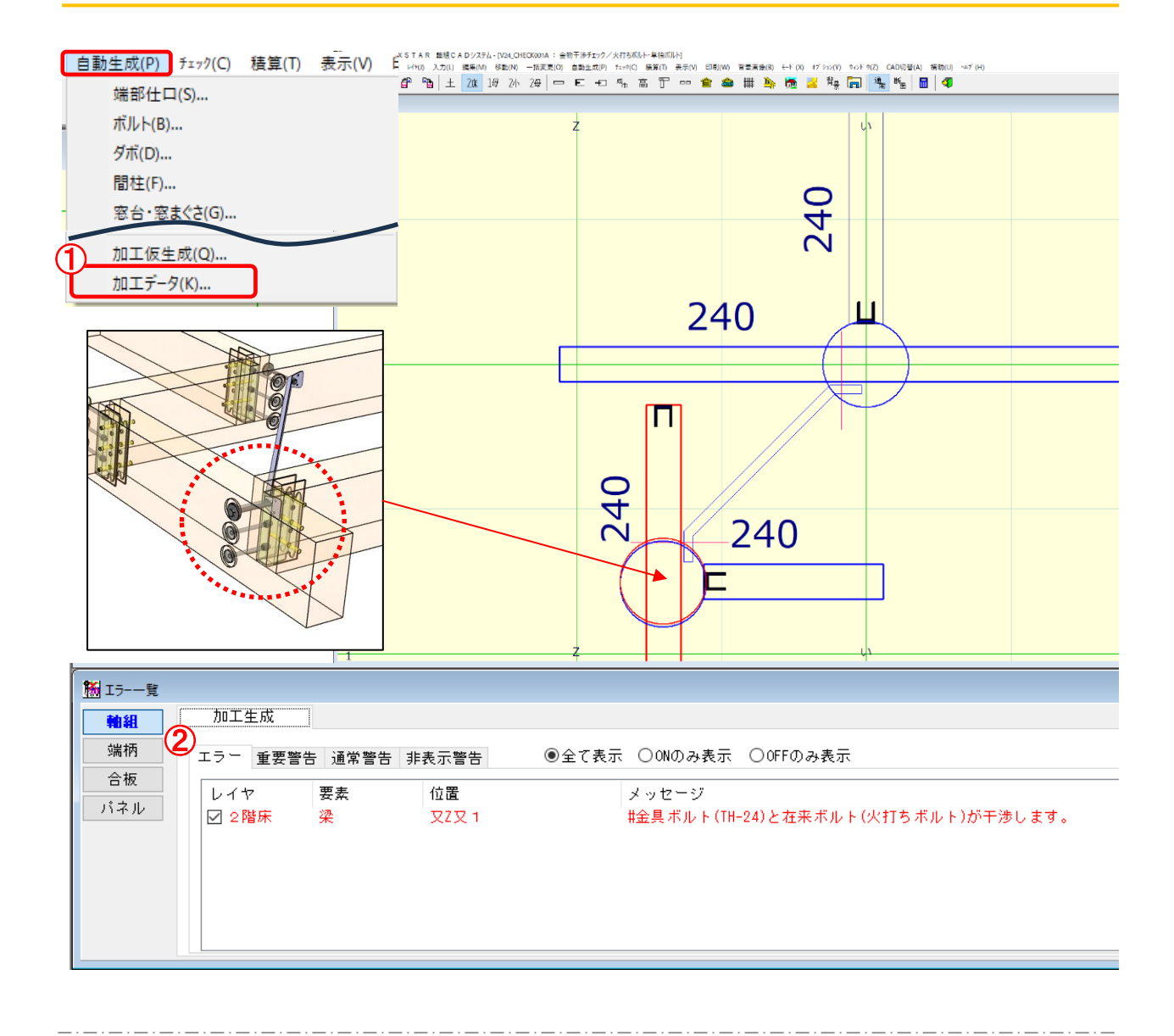

- ①〔自動生成 加工データ〕を実行します。
- ② 設定した範囲で干渉している箇所は加工生成後にエラーまたは警告が表示されます。

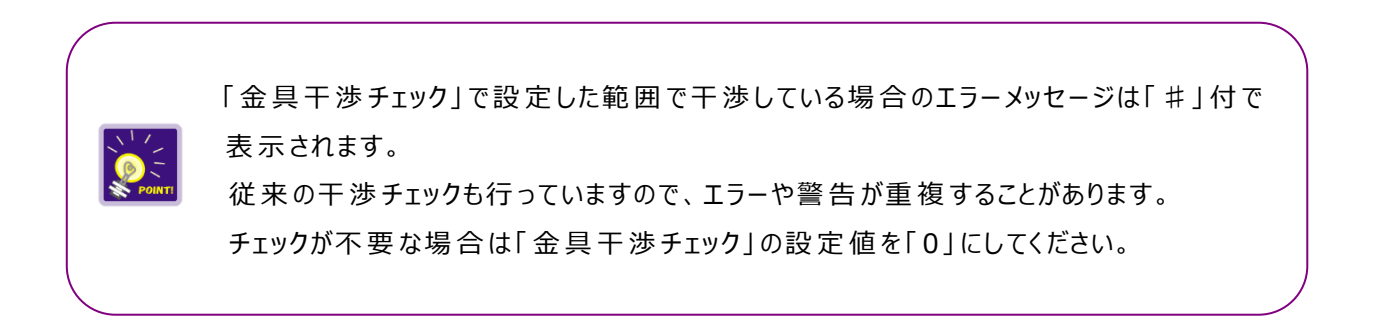